# Athletics Games Web Entry System

このシステムは大阪陸上競技協会「大会申し込み」を行う為のものです。

いままでのようにメール送信などの必要はありません

WEB を利用して行いますので

スマートフォン・PAD・PC などで大会申し込みができます

時間や場所を気にせずに大会申し込みができます。

申し込み完了後、メールで完了メールを配信します

メール送信は自動で行いますので メールが届かない場合は申込が完了しておりません 手順に従って再度ご確認下さい。 個人種目などの入力が完了しておりましても 総括申込を完成送信されませんと手続きは完了しておりません。

### 陸上競技大会WEB申込

## 大阪陸上競技協会

| 1. | 競技会申込サイトへのログオン方法     | p 1 |
|----|----------------------|-----|
| 2. | 競技会申込サイトで行える業務       | р3  |
| 3. | 所属情報管理               | p 4 |
| 4. | I D・パスワードの管理         | р 5 |
| 5. | 競技者登録管理              | р б |
|    | 5-1. 競技者登録内容の変更      | р б |
|    | 5-2.新規競技者登録          | р7  |
| 6. | 大会申込                 | р9  |
|    | 6-1. 個人種目の登録         | р9  |
|    | 6-2. リレー種目の登録        | p11 |
|    | 6-3. 個人種目CSVファイル取り込み | р13 |
| 7. | 総括申込                 | р15 |

1. 競技会申込サイトへのログオン方法

以下の説明書をよく読んでお申込みください。

大会申込みの説明書 量 (PDF形式)

#### 大阪陸協ホームページにアクセス(http://www.oaaa.jp/index.html)

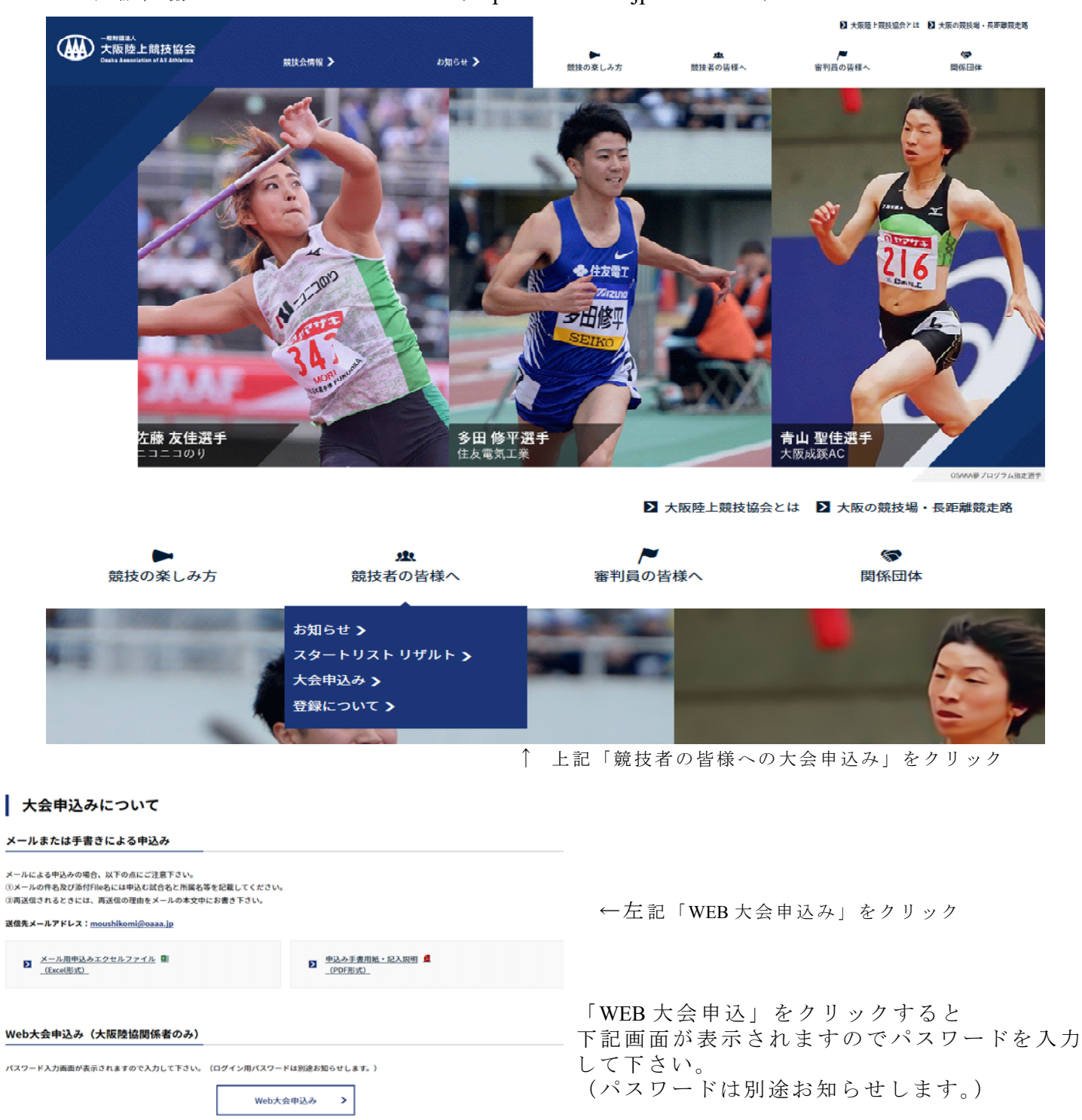

| 機技会の参加中込み及び出場についての注意事項 | Web大会申込み        |                          |          |   |
|------------------------|-----------------|--------------------------|----------|---|
| (PDFBst)               |                 | oaaa.jp に情報を提供する         | 必要があります。 | × |
|                        | パスワードを入れて下さい    | Л29-НЕАЛСТЕЦИ<br> <br>ОК | キャンセル    |   |
|                        | HOME > Web大会电泳器 |                          |          |   |

| 競技会情報 >                                                  | お知らせ 🕽                            | ▶<br>競技の楽しみ方                 | <b>虚</b><br>競技者の皆様へ                                                           | 競技会情報                               | ▶ お知                                                                                                    | 6tt 🕽                                  | ▶<br>競技の楽しみ方                                  |
|----------------------------------------------------------|-----------------------------------|------------------------------|-------------------------------------------------------------------------------|-------------------------------------|----------------------------------------------------------------------------------------------------|----------------------------------------|-----------------------------------------------|
| Web大会申込み                                                 |                                   |                              |                                                                               | Web大                                | 会申込み                                                                                                    |                                        |                                               |
| 大会申込みのページに移動します。以                                        | 下のリンクをクリックしてください。<br>大会・          | ₽ <u>ä</u> ,<−ジへ <b>&gt;</b> |                                                                               | パスワードを入<br>このパスワードで<br>詳しくは大阪陸上     | れて下さい<br>は申込みのページに移動できませんで<br>競技協会事務局にご連絡ください。                                                                                                    | でした。                                   | 74-94                                         |
| ↑ 上記画<br>Web大会申                                          | 面はパスワー 〕<br><b>込み</b>             | ド成功の際にま                      | 表示                                                                            | ↑ 上言<br>← 「<br>を?                   | 已画面はパスワー<br>大会申込ペー<br>7 リックして                                                                                                    | - ドエラ-<br>・ジへ」<br>下さい                  | -の際に表示                                        |
| 大会申込みのページに移動                                             | します。以下のリンクをク                      | マリックしてください。<br>大会「           | 申込ページへ 💙                                                                      |                                     |                                                                                                    |                                        |                                               |
| 大会申<br>Osaka Association of Al                           | 込に移動<br>// <i>Atheletics</i>      |                              | ー般財団法人 大阪陸上第<br>〒546-0034 大阪市東住吉区長<br>ヤンマースタジアム長<br>TEL 06-6697-8899 FAX 06-6 | 技協会<br>居公園 1 — 1<br>居内<br>5697-8766 |                                                                                                    |                                        |                                               |
| 大阪陸上競技協会大<br>(各所属・個人の図有D・パス・<br>ログオン<br>ユーザー名:<br>パスワード: | こ会申し込み<br>コードでログオンしてください)<br>ログオン |                              |                                                                               |                                     | <ol> <li>ユーゲン</li> <li>ログン</li> <li>パスリン</li> <li>パスリン</li> <li>パスリン</li> <li>パスリン</li> <li>パスリン</li> <li>パスリン</li> <li>パスリン</li> <li>(個人登録の)</li> <li>入力して下さい</li> </ol> | ザー名ID を<br>ワートド ID を<br>ID・ド パ知<br>もい) | は<br>と入力<br>は<br>入力<br>ワードは<br>らせします<br>司じように |
|                                                          |                                   |                              | Copyright © Osaka Association o                                               | f All Atheletics                    |                                                                                                    |                                        |                                               |

注意

陸協のページからリンクをして競技会申込ページに移動するようにしてありますので 直接 URL を指定してもこのページに移動することはできません。

# 所属情報 ID・PASS管理 競技者登録 大会申込

- 1. 所属情報の管理
- 2. ID・パスワードの管理
- 3. 競技者登録管理
- 4. 大会申込

| Osak | a Assoc             | ciation of All Atheletics                        |            | 一般財団法人 大阪陸上競技協会<br>〒546-0034 大阪市東住吉区長居公園1−1<br>ヤンマースタジアム長居内<br>TEL 06-6697-8899 FAX 06-6697-8766 |          |
|------|---------------------|--------------------------------------------------|------------|--------------------------------------------------------------------------------------------------|----------|
| 所属   | 劇合:<br>所属情報<br>大会選択 | 273 所属名:大阪府立<br>D·PASS管理 競技者登録<br>(由込大会会の選択ポタンを増 | またい)       | 終了                                                                                               | <i>~</i> |
| 1.2  | No.                 | 大会名                                              | 大会期日       |                                                                                                  |          |
| 選択   | 1                   | 第1回大阪陸上競技記録会(服部)                                 | 2020/04/05 |                                                                                                  |          |
| 選択   | 2                   | 第1回大阪陸上競技記録会(長居)                                 | 2020/04/05 |                                                                                                  |          |
| 選択   | 3                   | 第2回大阪陸上記録会(高校・一般)                                | 2020/04/11 |                                                                                                  |          |
| 選択   | 4                   | 大阪陸上競技カーニバル                                      | 2020/04/26 |                                                                                                  |          |
| 選択   | 5                   | 木南道孝記念陸上競技大会                                     | 2020/05/06 |                                                                                                  |          |
| 選択   | 6                   | 大阪陸上競技選手権大会                                      | 2020/07/03 |                                                                                                  |          |
| 選択   | 7                   | 大阪陸協加入クラブ対抗                                      | 2020/09/12 |                                                                                                  |          |
| 選択   | 8                   | 大阪陸協長距離ナイター記録会                                   | 2020/09/21 |                                                                                                  |          |
| 選択   | 9                   | 大阪陸協長距離第1回記録会                                    | 2020/10/24 |                                                                                                  |          |
| 選択   | 10                  | 大阪陸協長距離第2回記録会                                    | 2020/11/28 |                                                                                                  |          |
| 選択   | 11                  | 大阪陸協都道府県対抗駅伝選考会                                  | 2020/11/28 |                                                                                                  |          |
| 選択   | 12                  | 大阪ロードレース                                         | 2020/12/05 |                                                                                                  |          |

初期画面は
 大会申込のページ

終了

Ш

| <u>////////////////////////////////////</u>                                                                                                    | 上記「所属情報」をクリ                                                      |                                                     |                                                            | L 24                                                    |
|----------------------------------------------------------------------------------------------------|------------------------------------------------------------------|-----------------------------------------------------|------------------------------------------------------------|---------------------------------------------------------|
| Osaka Association o                                                                                                    | of All Atheletics                                                | 一般財団法人<br>〒546-0034 大阪市<br>ヤンマーフ<br>TEL 06-6697-889 | 大阪陸上競技協会<br>東住吉区長居公園1-1<br>タジアム長居内<br>9 FAX 06-6697-8766   |                                                         |
| 所属DB: 273 所<br>所属情報 ID・<br>所属登録管理                                                                                                    | 所属名: 大阪府立<br>PASS管理 競技者登録 大会申辺<br>作業開始 作業開始ホタンを選んでくださ            | : <u>終了</u><br>い                                    |                                                            | <ul> <li>← 作業開始ボタンを<br/>クリック</li> </ul>                 |
| Osaka Association o                                                                                                    | f All Atheletics                                                 | Copyright © Osaka A<br>一般財団法人<br>〒546-0034 大阪市      | ssociation of All Atheletics<br>大阪陸上競技協会<br>東住吉区長居公園 1 - 1 |                                                         |
| 所属DB: 273     所       所属登録管理     登録病頃     23       登録病頃     23       所屋分類     03       所屋のB     27       所屋のB     27       所屋へ     人       所屋で     5       所屋電話     00       所屋長名     人       所屋表     人 | 所属名:大阪府立 7:大阪 ✓ 3:高校 ✓ 73 73 8:高校 ✓ 73 73 75 6 1 (00-0000-0000)等 | ヤンマース<br>TEL 06-6697-889<br>E 新 中止                  | タジアム長居内<br>9 FAX 06-6697-8766                              | 左記すべての項目を確認して<br>更新ボタンを押して下さい。<br>更新後は元の大会選択画面に<br>なります |
| 代表者電話 05<br>代表者メール                                                                                                    | <del>)</del> 0(000-0000-0000)等                                   |                                                     |                                                            | 電話番号は必ず-(ハイフン)<br>を入力して下さい                              |

- 6 -

Copyright © Osaka Association of All Atheletics

#### 4. ID・パスワードの管理

| 所属情報              | ID・PASS管理             | 競技者登録       | 大会申込                                                                        | 終了                                                |           |
|-------------------|-----------------------|-------------|-----------------------------------------------------------------------------|---------------------------------------------------|-----------|
|                   | ↑ 上記「                 | I D・PASS管理  | 里」をクリック                                                                     |                                                   |           |
| Osaka Association | n of All Atheletics   |             | ー <del>授助相話と</del> 人 大助<br>〒546-0034 大阪市東伯<br>ヤンマースダジ<br>TEL 06-6697-8899 F | 城生」歳技協会<br>に吉区長居公園1−1<br>アム長居内<br>AX 06-6697-8766 |           |
| 所属DB : 273        | 所属名:大阪府立              |             |                                                                             |                                                   | ID と      |
| <b>ID・</b> パスワード  | ID・パスワードは半角英数文字(6文字以上 | :16文字以内)で入力 | 更新中止                                                                        |                                                   | PASS に分ける |
| ログオンIDの変更         | (半角英数                 | 以外使用不可)     |                                                                             |                                                   |           |
| 新しいパスワード          | (半角英数                 | 以外使用不可)     |                                                                             |                                                   |           |
| パスワード再入力          |                       |             |                                                                             |                                                   |           |

ID・パスワードの変更は半角英数文字で6文字以上16文字以内で入力

 IDの変更を行う場合は違う IDを入力 同じ IDの場合も同じ IDを入力 (必ず IDを入力して下さい。)
 パスワードの変更は再入力も必ず行って下さい

変更後は陸協に問い合わせしてもお答えできません 大阪陸協からの再ID・再パスワードの発行に時間がかかりますので よろしくお願いいたします。

|                               |                         | ↑ 上記                                                             | 2「競技者登録」 3                                 | をクリック                    |
|-------------------------------|-------------------------|------------------------------------------------------------------|--------------------------------------------|--------------------------|
| * C2 + * * (*-20) * 1         | (5)、アール(0)、 (7-ル(0)、 0・ | • Sawa - Di tan »                                                | n + 0<br>094> 4<br>112 •                   |                          |
| Osaka Association             | of All Atheletics       | 一般就理述人 人振的<br>1754-004 大阪内東日本<br>大阪内東部時日<br>7EL 05-5697-8899 FAX | 上級功協会<br>IX代詞公開1-1<br>前時間が<br>C6-6697-8766 |                          |
| F54608 : 278     Bittel     D | 所属名:大阪府立 加約<br>107 日日   | 学校<br>年7<br>41 <u>2201- 生竹月日</u><br>1 1200 1000<br>1 1003 1000   |                                            | 新規の場合は新規ボタ<br>クリックして下さい。 |
|                               |                         |                                                                  |                                            |                          |

5-1. 競技者登録内容の変更

|    | 個人回  | 個人DB  | 医名  | フリガナ  | 性別 |
|----|------|-------|-----|-------|----|
| 選択 | 2945 | 9320  | 100 |       | 男性 |
| 選択 | 2946 | 9個影響為 |     | 80 85 | 男性 |
| 選択 | 2948 | 9     | 爆热  | 10 MA | 男性 |

競技者登録の内容を変更する場合は選択ボタン

| Usaka                                                                                                    | Associ | ntion of i        | W Atheles                 | ties     |                  |          | 2           | 一般和<br>7564-0034<br>大<br>TEL 05-56 | 回法人 大阪和<br>4 大阪市東日本<br>阪市東部陸上<br>197-8899 FA3 | 上加設協会<br>認規副公開1-1<br>歳後知2<br>66-6597-8766 |
|----------------------------------------------------------------------------------------------------|--------|-------------------|---------------------------|----------|------------------|----------|-------------|------------------------------------|-----------------------------------------------|-------------------------------------------|
| 15.66<br>就技者                                                                                                    | 08 : 2 |                   | 5属名:大<br>共同数<br>• 44至日300 | IDHIS    | 1949<br>19<br>19 | 岸校<br>#7 |             | 2.0                                | H 7                                           |                                           |
| Concession in the local division of the local division of the loca | 個人取    | SEA DE            | 6.8                       | 20.5t    | 103              | 2:45-    | 24/10       | BLA.DB                             | 95050'0051                                    | 100000                                    |
| 漏死                                                                                                    | 2945   | 4656-666          | distant.                  | ta oral  | 用性               | 10337    | 1994 800 14 | 長君                                 | 北部                                            |                                           |
| 凝机                                                                                                    | 2946   | 46.46             | - BRAR                    | Sauge.   | 用性               | 10361    | 1000 (100   | 11                                 |                                               |                                           |
| 编时                                                                                                    | 2948   | -5552-6852        | 施强                        | Station. | 用性               | 10218    | 1905.000    | 書                                  |                                               |                                           |
|                                                                                                    |        | The second second | 1                         | 2345     |                  |          |             | 71/17                              | -                                             | _                                         |
|                                                                                                    |        |                   |                           |          |                  |          |             |                                    | 0.0                                           |                                           |
|                                                                                                    |        |                   |                           |          |                  |          |             | 生年月日                               | e                                             | 1                                         |
|                                                                                                    |        |                   |                           |          |                  |          |             | 性 利                                | 1男子 💙                                         |                                           |
|                                                                                                    |        |                   |                           |          |                  |          |             | 7:05-                              | 10                                            |                                           |
|                                                                                                    |        |                   |                           |          |                  |          |             |                                    |                                               |                                           |
|                                                                                                    |        |                   |                           |          |                  |          |             |                                    |                                               |                                           |

変更せずに終了する場合は
 終了ボタンを

・登録内容の変更を確定する場合は

・削除する場合は
 削除ボタンを

変更ボタンを

それぞれクリックして下さい

・新規登録の場合は新規ボタンをクリックして下さい。

| Deak | a Assa                                    | ciation of                                                                                                    | All Athele                              | tice                                                           |                       |                               |            | <ul> <li>一級外援法人 大振陸上競技協会</li> <li>〒564-0034 大阪市東信吉区東田公園1-1<br/>大阪市東居陸上城投場内</li> <li>TEL 06-6697-8899 FAX 06-6697-8766</li> </ul> |
|------|-------------------------------------------|----------------------------------------------------------------------------------------------------|-----------------------------------------|----------------------------------------------------------------|-----------------------|-------------------------------|------------|----------------------------------------------------------------------------------------------------|
| 所加   | 図日 :<br>松田朝<br>  2545<br>  2546<br>  2548 | 27500<br>AL 7 - Sile<br>AL ARK<br>AL ARK<br>AL AR | 所属名: 方<br>N 28 1 1 4<br><u>氏 8</u><br>1 | (版)府<br>日人力)<br>27/772<br>27/772<br>27/772<br>27/772<br>27/772 | ala<br>Rt<br>Rt<br>Rt | 学校<br>19937<br>19937<br>19938 | 1471)<br>1 | и ж Ф £<br>К Е<br>И<br>£ 4/16¥ Аконоличения                                                                                      |
|      |                                           |                                                                                                    |                                         |                                                                |                       |                               |            | Copyright © Osaka Association of All Atheleti                                                                                    |

 ・新規登録は名前・生年月日を 入力して検索ボタンで過去の 登録データを検索します。

・ 姓名の入力
 ・ 生年月日の入力

年月日は 西暦 4桁 月 2桁 日 2桁 (0000/00/00)で入力後

検索ボタンをクリックして下さい。

・過去の登録データがあれば該当者を選択して下さい。

| in # • ×−5(                 | Ø) • セーフティ(5) •                          | 0−14(0) • 🚯 •                              | 120 12       |                                                                                                |
|-----------------------------|------------------------------------------|--------------------------------------------|--------------|------------------------------------------------------------------------------------------------|
| Osaka Associ                | rtion of All Athei                       | letics                                     | 1            | - 最終後日は人 大阪陸上続祖協会<br>1564 0934 大阪市東住吉区県居公園1<br>大阪市長居隆上銀坊場が<br>TEL 06-0097-8299 FAX 06-8697-876 |
| 所顧B :<br>競技者新規登録<br>下記より選択し | 273 <mark>889</mark> ) 所属名:<br>そ<br>て下さい | 大阪府立 の 、 、 、 、 、 、 、 、 、 、 、 、 、 、 、 、 、 、 | Ř<br>MMCTAN) |                                                                                                |
| N,Kajin I                   | lajin,name Kajin,horn                    |                                            | 38 M<br>中 庄  |                                                                                                |
|                             |                                          |                                            |              |                                                                                                |
|                             |                                          |                                            |              |                                                                                                |
|                             |                                          |                                            |              |                                                                                                |
|                             |                                          |                                            |              |                                                                                                |
|                             |                                          |                                            |              |                                                                                                |
|                             |                                          |                                            |              |                                                                                                |
|                             |                                          |                                            | Copy         | right © Osaka Association of All Athe                                                          |

C C HITTE // Accelhast: 45647/ Kyoguya P + C - REFRIELT, Killing - ×

 ・過去の登録データの修正をして 追加ボタンをクリックして確定 して下さい。

| Osal | ka Association of All At                                             | heletics                                                                                                    | 一般無理法人 大振陸上續於編会<br>〒564-0034 大振市東住古区東尼公園1-1<br>大阪市東部陸上級体場的<br>TEL 06-6697-8399 FAX 06-6697-8766 | Í |
|------|----------------------------------------------------------------------|----------------------------------------------------------------------------------------------------|-------------------------------------------------------------------------------------------------|---|
| 行動支援 | 所成38 : 273 所成<br>者加現会録<br>No. 4名 単生9<br>38221 <sup>上</sup> 1 1991 /2 | 名: 大阪府立 第等学校<br>(決定されらい号の1時をなど)(物めで下古<br>組入DB 95052001<br>氏名上:<br>株正:名<br>本利日[99:00000000072A;<br>7)別方(15:90-<br>住用)[15:7 V<br>ナンバー1224] | 9)<br>16 M<br>2                                                                                 |   |
|      |                                                                      |                                                                                                    |                                                                                                 |   |

・特に旧ナンバーが入っています ので必ず修正して確定して下さい ・表示されない場合は開始ボタンをクリック

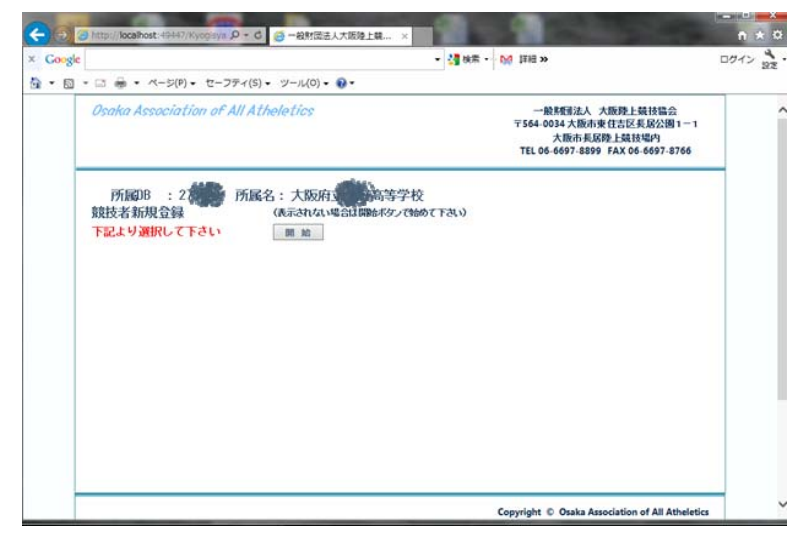

・過去の登録データがない場合
 左図のような画面になります。
 開始ボタンをクリックして下さい。

・先ほど入力した氏名・生年月日が入力されて 下図のような画面になります。

| oogle            |                                         | - 10 100 - 20 100 -                                                   | 001> 10                                   |
|------------------|-----------------------------------------|-----------------------------------------------------------------------|-------------------------------------------|
| 🛙 • 🖾 🖶 • 🗠 - 5  | (9) • セーフティ(5) • ツール(0) • 🔮 •           |                                                                       |                                           |
| Osaka Associ     | ation of All Atheletics                 | 一級系統副法人 大規則<br>〒1644-0034 大規約支援日<br>大規約未成成種 上<br>TEL 04-6607-8899 FAX | 上級特協会<br>区東級公開1-1<br>長秋福和<br>06-6697-8766 |
| 所加38 :<br>競技者新現金 | 27 <b>30</b> 10月16名:大阪府立 <b>(</b> )1949 | 牧                                                                     |                                           |
|                  | (EL), DB                                | 10 N                                                                  |                                           |
|                  | 6. % JHI                                | Ф #                                                                   |                                           |
|                  | 推上冊 名                                   |                                                                       |                                           |
|                  | \$1471B 1996/05/23 (0000/               | 00/901CA75                                                            |                                           |
|                  | 11 39                                   |                                                                       |                                           |
|                  | 1245-                                   |                                                                       |                                           |
|                  |                                         |                                                                       |                                           |
|                  |                                         |                                                                       |                                           |
|                  |                                         |                                                                       |                                           |
|                  |                                         |                                                                       |                                           |
|                  |                                         |                                                                       |                                           |
|                  |                                         |                                                                       |                                           |
|                  |                                         | Copyright © Osaka Associat                                            | ion of All Atheletics                     |

- ・フリガナ・性別・ナンバーを 入力のうえ追加ボタンを クリックして下さい。
- ・陸連個人登録のIDが必要です。
- ・陸連登録時に必ず ID を控えておい て下さい。
- わからない場合はこのWEB申し
   込みシステムでは登録追加できません。
- ・新規競技者が追加された競技者登録画面に戻ります。

| Osak     | t Assoc            | viation of i | W Athele | tics        |           |       |                   | 一般與國法人 大斯维上親放協会                                   |
|----------|--------------------|--------------|----------|-------------|-----------|-------|-------------------|---------------------------------------------------|
|          |                    |              |          |             |           |       |                   | 大阪州長辺地上鉄14場内<br>TEL 05-6597-8899 FAX 06-6597-8756 |
| 15.0     | 7D8 :              | 273 1        | 5屆名:ナ    | CROATE TRAD | 633       | 岐     |                   |                                                   |
| Pes      | HTTE               | D-PASSTE     | 41161    | 64 X.94     | <i>et</i> | 467   |                   |                                                   |
| 銀技術      |                    |              | · 本明正日前的 | 2171        | 10.01     | 1:05- | \$9/11            | 19 7 IS AL                                        |
| 道氏       | 2945               | 125.267      | 1.42     | (1)         | 用理        | 10887 | 1962-203          |                                                   |
| - 羅邦     | 2946               | 985,985      | 12.22    | Carle and   | 715       | 10161 | 1985-04-7         |                                                   |
| 編代       | 2548               | 102.053      | 儒堂       | M. A.A.     | 用住        | 10338 | 1000-000          | 1                                                 |
| <u> </u> | 0 - 10 <b>2</b> 00 |              |          | 2345        |           |       | The second second |                                                   |
|          |                    |              |          |             |           |       |                   |                                                   |
|          |                    |              |          |             |           |       |                   |                                                   |
|          |                    |              |          |             |           |       |                   |                                                   |
|          |                    |              |          |             |           |       |                   |                                                   |
|          |                    |              |          |             |           |       |                   |                                                   |

・終了ボタンをクリックして 大会申込選択画面に戻ります 6. 大会申込

| 所属情報 | ID・PASS管理 | 競技者登録 | 大会申込 | 終了 |
|------|-----------|-------|------|----|

↑ 上記「大会申込」をクリック

| - | Case - Po tas »                                                                                  |            | n) - H-TH-(H) - H-(H) - 8 |           |         |
|---|--------------------------------------------------------------------------------------------------|------------|---------------------------|-----------|---------|
|   | - 御兼理法人 大阪陸上現日協会<br>〒564-0014 大阪志安住古伝天協公園1−1<br>大阪市長島陸上級日場門<br>TEL 08-0697-8898 FAX 06-0697-8766 |            | tion of All Atheletics    | Associ    | Osaka . |
|   |                                                                                                  | 為等学校       | 8 所属名:大阪府道                | 8 : 3     | Pfiled  |
|   |                                                                                                  | 7/15-9 3   | 00.3 + 0.0 m 202/r 450    | A.100-101 | abi3.+  |
|   |                                                                                                  | 大台明日       | 大会名                       | Nin-      | PEA.    |
|   |                                                                                                  | 2012/04/08 | 第1回大阪地上林林纪初会《万闻》          | 1         | 漏訳      |
|   |                                                                                                  | 2012/04/08 | 第1回大振翅上輔性記錄会(長居)          | 2         | 漏訳      |
|   |                                                                                                  | 2012/04/14 | 東2回大原理上記錄会(高校一般)          | 8         | 编訳      |
|   |                                                                                                  | 2012/04/29 | 大術種上映視カーニバル               | 4         | 建祝      |
|   |                                                                                                  | 2012/06/29 | 大排理上展任何手指大会               | 5         | 道祝      |
|   |                                                                                                  | 2012/08/12 | 国民体育大会代表基于基本会             | 6         | 漏杯      |
|   |                                                                                                  | 2012/06/09 | 大限ジュニア陸上選手権大会             | 7         | 列展      |
|   |                                                                                                  | 2012/09/17 | 大原建協加入クラブ対抗               |           | 课杯      |
|   |                                                                                                  | 2012/06/26 | 大原時は東原圏ナイター記録会            | 9         | 選択      |
|   |                                                                                                  | 2012/10/21 | 大桥建造书语编记律会                | 10        | 381R    |
|   |                                                                                                  | 11         |                           |           | 1       |

・左記画面の申し込み大会選択 と書いてある下の大会ごと の選択ボタンを選んで下さ い。

・大会名・所属名の記載された画面が出てきます

| × Congle | <ul> <li>□ = ・ ペーシ(0)・ セーフティ(5)・ ツール(0)・ Q・</li> </ul>                                                                            | • (201 - 16 111 -                            | ロタイン 義定・ |                                                                                                    |
|----------|----------------------------------------------------------------------------------------------------|----------------------------------------------|----------|----------------------------------------------------------------------------------------------------|
|          | Cooks Association of All Atheletics<br>大会名:大阪陸上競技選手権大会 所属名:大阪府5<br>総理型部行) 保入単目単語 リレー製目単語<br>個人甲込一覧 創始がから読みがつけ、他1、0001050000000000 |                                              | ^        | <ul> <li>・左記画面の右側の新規のボタンをクリックして下さい</li> <li>・左記画面の右側のCSV呼込のボタンをクリックするとCSVファイルの呼び込みができます。</li> <li>・多人数の場合種目登録が簡単にできます(P13以降を参考)</li> </ul> |
|          |                                                                                                    | Copyright © Osaka Association of All Athelet | a 🗸      |                                                                                                    |

・所属する競技者の一覧表示されます
 選択ボタンをクリックして競技者の確定をして下さい。

| Se |                                                                            | · 28 (WW · 00 1999 )+                                                    | 024                                                                                                    |
|----|----------------------------------------------------------------------------|--------------------------------------------------------------------------|----------------------------------------------------------------------------------------------------|
| 0  | □ ♣ • ページ(利・セーンティ(5)・ ジール(0)・ ⑧・                                           |                                                                          |                                                                                                    |
|    | Osaka Association of All Atheletics                                        | 一般常用这人 大振器上<br>〒554-0034大銀台東住古区:<br>大阪市坂民陸上集社<br>TEL 04-6697-8899 FAX 06 | 税技協会<br>E規公開1-1<br>142/1<br>6697-8766                                                                           |
|    | 大会名:大阪陸上銀技選手権大会 所属名:大阪<br>銀技者・種目電定 構成を通知(でたい)<br>100(22/1-10.00) 52 12/010 | a和11年,高等学校<br>#                                                          |                                                                                                    |
|    | mett \$1/2 10037 2945 1011 10 2 990,00/14                                  |                                                                          |                                                                                                    |
|    | #R. R.1 10030 2940 Hile M                                                  |                                                                          |                                                                                                    |
|    | 12145                                                                      |                                                                          |                                                                                                    |
|    |                                                                            |                                                                          |                                                                                                    |
|    |                                                                            |                                                                          |                                                                                                    |
|    |                                                                            |                                                                          |                                                                                                    |
|    |                                                                            |                                                                          |                                                                                                    |
|    |                                                                            |                                                                          |                                                                                                    |
|    |                                                                            |                                                                          |                                                                                                    |
|    |                                                                            |                                                                          |                                                                                                    |
|    |                                                                            |                                                                          |                                                                                                    |
| Г  |                                                                            | Copyright © Otaka Association                                            | of All Atheletics                                                                                               |
| L  |                                                                            |                                                                          | Supervision of the second second second second second second second second second second second second second s |

- たくさんの競技者がいる 場合は下の帯の数字をク リックするとページが変 わります。
- ・中止の場合は中止ボタン をクリックして下さい

・種目入力・記録・大会名・大会期日などを入力して下さい。 風が必要な種目については風の情報も入力して下さい

| <ul> <li>Congle</li> <li>Congle</li> <li>Congle</li> <li>Congle</li> </ul> | Minu/Accelhort.Wew//mouth (10 月 + C) (2) - 単生生主人大変現上第一 ×<br>□ 時 ・ ページ(P) ・ セーフティ(5) ・ ジール(0) ・ (2) ・                                                                                                    | • (] 188 • 167 1712 »                                                                                             | ↑ ★ Q<br>ログイン 設置・ |                                                                                                    |
|----------------------------------------------------------------------------|----------------------------------------------------------------------------------------------------|----------------------------------------------------------------------------------------------------|-------------------|----------------------------------------------------------------------------------------------------|
|                                                                            | Control Association of All Athebetics           大会名:大阪時上競技演手権大会 所属名:大阪時<br>競技者・種目幅定 (総合を変形してするい)           確定           第11 10117 2015           第11 10117 2015 | - 最終度型法人 大阪際上級持续合<br>T564 0034 大阪赤麦(古区 長好公園1-1<br>大阪赤麦居登上編技場内<br>TEL 04 6457 3895 FAX 06 6657 4765<br>中止<br>10346 |                   | 03 00 002: 一般 100m         03 00 003: 一般 200m         03 00 005: 一般 400m         03 00 006: 一般 800m         03 00 008: 一般 1500m         03 00 008: 一般 1500m         03 00 011: 一般 5000m         03 00 012: 一般 1000m         03 00 012: 一般 1000m         03 00 012: 一般 10000m         03 00 012: 一般 10000m         03 00 012: 一般 10000m         03 00 033: 一般 3000mH         03 00 053: 一般 3000msc         03 00 051: 一般 5000mW         • 種目はドロップダ         ウンで今大会にある         競技が出てきます。         選択して下さい。 |
|                                                                            |                                                                                                    | Copyright © Osaka Association of All Atheletic                                                                    | •                 |                                                                                                    |

- ・参加標準記録を突破した大会名 大会期日の入力
- ・入力・記載間違いなどがあるとエラーメッセージが出てきます。
- ・入力後確定ボタンで終了します。
- ・中止する場合は中止ボタンをクリックして下さい。
- ・出場種目すべてを入力して下さい。
- ・リレーなどの申込がない場合は7.総括申込の項に進んで下さい。
- ・総括申込(終了)ボタンをクリックして必ず総括申込を行って下さい。 (×点で終了しないで下さい)

 ・リレー種目・記録の入力を行う場合はリレー種目申込ボタンを クリックして次に進んで下さい。

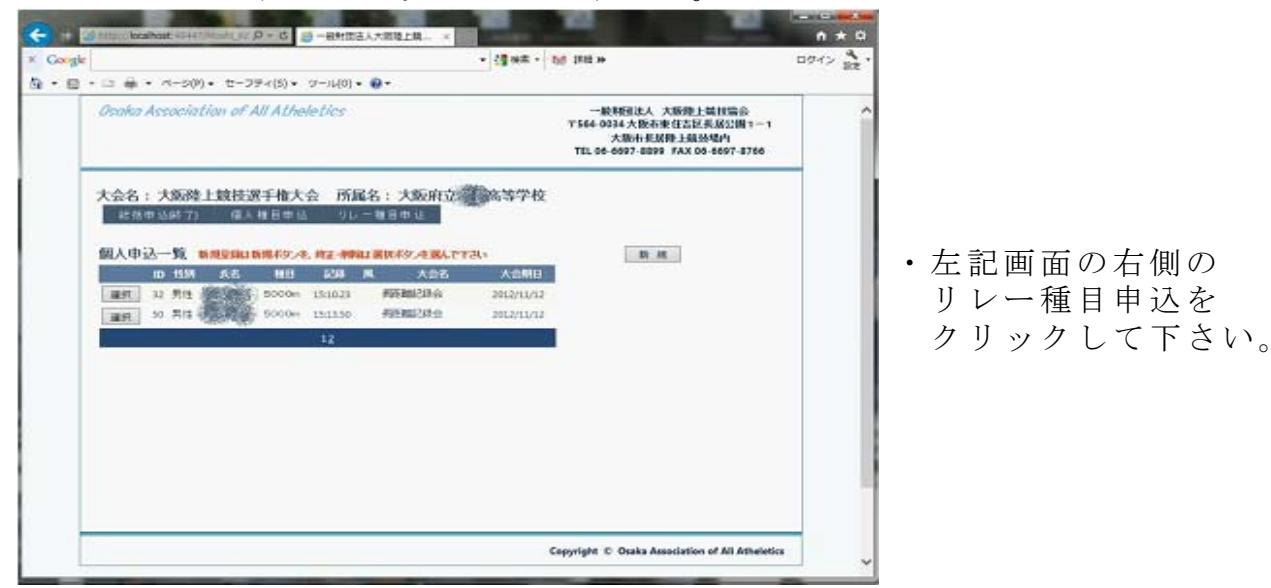

- ・リレー種目・記録の入力を行います。
- ・新規登録は新規ボタンを、

訂正の場合は選択ボタンをクリックして下さい。

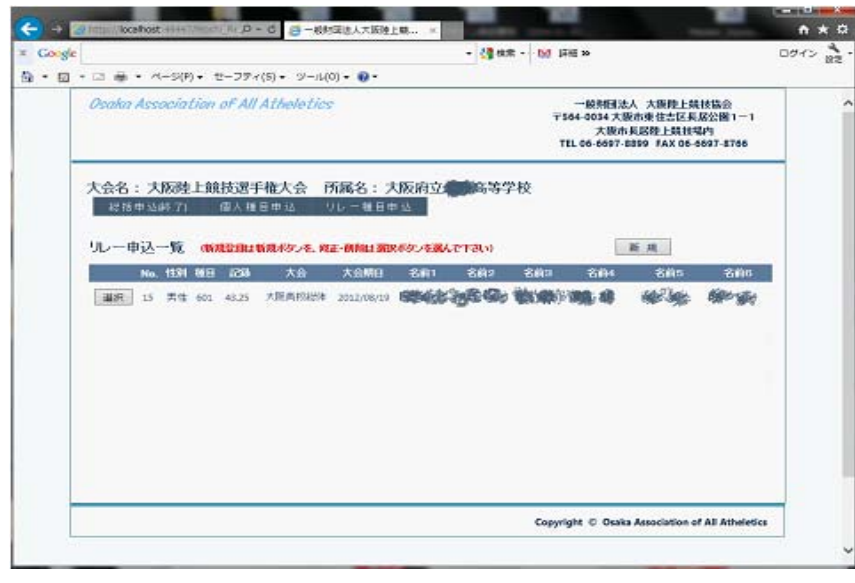

·新規入力画面

| ・ 🖙 📾 ・ ページ(P) ・ セーフティ(S) ・ ツール(O) ・ 🚱・                                      |                                                                                                    |
|------------------------------------------------------------------------------|----------------------------------------------------------------------------------------------------|
| Osaka Association of All Atheletics                                          | 一般末町3之人 大振弾上統技協会<br>〒546-0034 大振冲車(古広天浜な2頃)<br>一<br>大振市市長線上線203内<br>TEL 05-6697-8599 FAX 06-6697-8760 |
| へなる: への674L300235千化人会 「別紙名:<br>10-04154度大会の第二 159804026L(TA)<br>性別の確定<br>13月 | ▲ 小田公町1243年1993年1月10000/00/00/0000000000000000000000000                                               |
|                                                                              | Constate C. Onto Annalytics of All Annalytics                                                         |

- ・性別の確定・種目の確定を 順次行います。
- ・性別をプルダウンから選び 確定ボタンをクリックして 下さい

#### リレー種目・競技者の確定種目の確定は必ずして下さい

| 捕日 | の確定    |
|----|--------|
|    | UPPEAL |

| 種目 | 1:男子 💙 |     | $\checkmark$ |
|----|--------|-----|--------------|
| 記錄 |        | 大会名 |              |

 ・種目をプルダウンから選び 種目の確定ボタンをクリック して下さい

・記録・大会名・大会期日を入力して下さい。

| Gorge |                                                                                                    | • 🥞 (KE • 10) 1988 >>                                                              | 091> ;                     |
|-------|----------------------------------------------------------------------------------------------------|------------------------------------------------------------------------------------|----------------------------|
| • 📾   | Osaka Association of All Atheletics                                                                                                    | 一般耗低法人 大能弹上接待<br>〒164-0014 大能作业住吉区長启<br>大能市東局陸上放进地市<br>TEL 05-6697-8899 FAX 05-669 | ■会<br>公園1−1<br> <br>7-8766 |
|       | 大会名:大阪陸上競技選手権大会 所属名:大阪府立<br>リルー相目・競技者の確定 200 大会名、大会用ロの入が起て下ない<br>相目の確定<br>1月77 101003.4×400m×<br>2.8 大会名 大会<br>T2数時転:28以上の以下です。パタ入れておんで下ない<br>10337:2000 10341:2000 10348:2000<br>10338:2000 10343:2000 10349:2000 | 高等学校                                                                               | a                          |
|       |                                                                                                    |                                                                                    | and the second second      |

・メンバーを選んで
 チェックボックスに
 チェックを入れて下さい

・確定する場合は
 登録ボタンをクリック
 して下さい

・中止する場合は
 中止ボタンをクリック
 して下さい

| □ 륨 • ベ+S(P) • 반-:                   | ファィ(5)・ ツール(0)・ 🚱・                   |                                                                                                    |                                       |                                                                                                    |                                                                                                    |
|--------------------------------------|--------------------------------------|----------------------------------------------------------------------------------------------------|---------------------------------------|----------------------------------------------------------------------------------------------------|----------------------------------------------------------------------------------------------------|
| Osaka Association of                 | All Atheletics                       |                                                                                                    | 一股附日<br>〒564-0034<br>大田<br>TEL 06-669 | 法人 大振陸上刻<br>大阪市東住古区県<br>市長居陸上筑社<br>7-1839 #AX 06-                                                                                                    | U技協会<br>(居公園1一1<br>第25<br>6697-8766                                                                                                    |
| 大会名:大阪陸上競技                           | 退手権大会 所属名: ;                         | <b>以反府立</b> ())高等的                                                                                                    | 学校                                    |                                                                                                    |                                                                                                    |
| ルー申込一覧 の現象                           | 自己联现水为2~ 段正-前向日 第                    | Rボタンを読んで下さい)                                                                                                    |                                       | 新規                                                                                                    |                                                                                                    |
|                                      |                                      | 281 284                                                                                                    | 281 284                               | 205                                                                                                    | 200                                                                                                    |
| No. 1191 1018 22                     | 04 AST ASIMU                         | 10011 10012                                                                                                    |                                       | Contraction of the local distribution of the local distribution of the | Contract of the second second s |
| No. 1331 18E3 20                     | 25 ARARNER 2012/08/19                |                                                                                                    | -                                     | 1420                                                                                                    | (invit                                                                                                    |
| No. 1531 0811 47                     | 29 入台 入台448<br>25 大田高校時後 2012/08/19  | and and and and and and and and and and                                                                                                    | Sector i super                        | 1000                                                                                                    | (ind)                                                                                                    |
| No. 153 1993 5                       | 20 AN ANNAL                          | and the second second sec |                                       |                                                                                                    | 0007                                                                                                    |
| No. (13)1 181日 20<br>道明 13 男性 601 43 | 29 AR Andre<br>25 ARARIES 2012/08/19 |                                                                                                    | 2.49 ( 1.994)                         |                                                                                                    | (max)                                                                                                    |
| No. 1331 181日 2<br>道沢 15 男性 601 43   | 29 AN ANNU<br>25 ARADIO 201708/19    | and and                                                                                                    |                                       | -                                                                                                    | (994)<br>1                                                                                                    |

・左端の総括申込(終了)ボタンをクリックして
 総括申込で必要事項を必ず入力して下さい
 総括ボタン以外に終了するボタンがありません
 強制的に終了すると申込に反映されません。

# CSVファイル取り込みについて

大会名: 第1 回大阪陸上競技記録会

No,性別,ナンパー,名前,種目,記録,風,大会名,大会期日

1.男.1234.大阪 太郎(1),100m.10.55.+1.1.記録会.2016/10/11

名前の姓と名の間は全角スペースで(学年)は半角で入力

2,男,123,陸上 懸(1),200m,21.35,-1.1, 記録会,2016/10/11

①CSVファイルの形式について

| Osaka Association of All Atheletics                                                                      | - 絶対団法人 大斯珍上製枝協会<br>〒546-0034 大斯市東住吉区県区公園1 – 1<br>ヤンマースタジア人振民内<br>TEL 06-6697-8899 FAX 06-6697-8766 | ・個人種目の登録のみの呼込となります。リレー<br>種目は呼込できません。                 |
|----------------------------------------------------------------------------------------------------|----------------------------------------------------------------------------------------------------|-------------------------------------------------------|
| 大会名:第1回大阪陸上競技記録会     所属名:大阪府立       このツールはCSVファイルの取込を行います。一度取り込んだあとは個人者       CSV取り込み注意       PBLファイルの利定 | 目の修正で行って下さい。                                                                                        | <ul> <li>・CSV取り込み注意のボタンをクリックして注意事項をお読み下さい。</li> </ul> |
|                                                                                                    |                                                                                                    | ・参照ボタンで呼込ファイルの確定を行って下さ<br>い                           |
|                                                                                                    |                                                                                                    |                                                       |
|                                                                                                    | Copyright $ \odot $ Osaka Association of All Atheletics                                             |                                                       |
| Osaka Association of All Atheletics                                                                      | ー総料団法人 大阪陸上競技協会<br>〒546-0034 大阪市現住吉区税民公園1 - 1<br>ヤンマースタジア人品原内<br>TEL 06-6697-8899 FAX 06-6697-8766  | <ul> <li>・CSV取り込み注意のボタンをクリックした時の表示画面</li> </ul>       |

・中高生で競技者登録に学年が表記されている場 合は(学年)半角入力

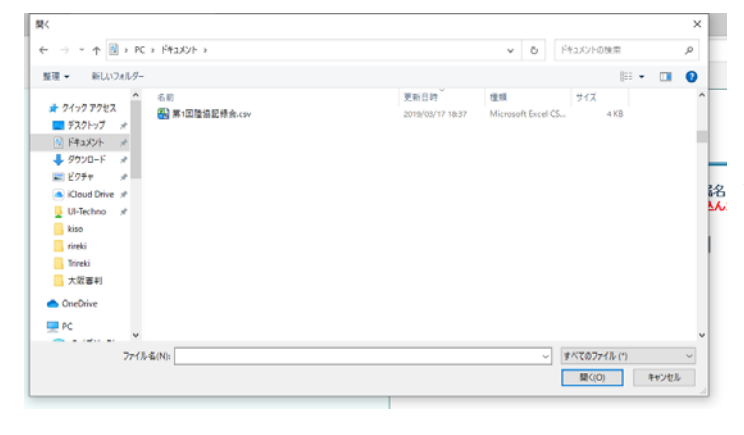

大会で種別(高校・中学など)がある時は中学・種目名 もしくは 少年A・種目名 中高共通・種目名などで入力して下さい(文字・は全て全角で入力)。

所属名:大阪府立

-1行目

--3行目

- 2行目

⊢X行目

Copyright © Osaka Association of All Atheletics

まず下記の説明をよく読んで、CSVファイルの作成をしてから開始してください。 😐 🚊 🏻

・Excelで作成したファイルを保存するときにCSV形式を選択して保存してください。
・TEXTエディター(メモ帆など)で構設しないと余分な項目(空白)や行数(空白)がある場合があります。余分な項目や行数をすべて削除して必ず9項目にください。
③ファイル&はどのようなファイル&でも構いませんが、次の形式で作成してください。(9項目)

・参照ボタンをクリックすると左記の画面が出て きますので取り込みたいCSVファイルのあるフ ォルダーを指定後取り込み用CSVファイルを指 定して開くをクリックして下さい。

#### Osaka Association of All Atheletics

| 大会名:第1回大阪陸<br>このツールはCSVファ・ | を<br>た<br>た<br>た<br>た<br>た<br>た<br>読<br>た<br>記<br>た<br>記<br>た<br>記<br>た<br>記<br>た<br>記<br>た<br>記<br>た | 記録会<br><mark>とを行います</mark> 。 | 所属<br>一度取りi | る:大阪 |
|----------------------------|----------------------------------------------------------------------------------------------------|------------------------------|-------------|------|
| CSV取り込み注意                  | 終了                                                                                                    |                              |             |      |
| 呼込ファイルの確定 C:\Users         | é                                                                                                    | u 参照                         | 呼び込み        | 1    |

・指定後左記の画面が出てきますので呼び込みボタ ンをクリックして下さい。 一般財団法人 大阪陸」
 〒546-0034 大阪市東住吉区」
 ヤンマースタジアム
 TEL 06-6697-8899 FAX 0

#### 大会名:第1回大阪陸上競技記録会 所属名:大阪府立 このツールはCSVファイルの取込を行います。一度取り込んだあとは個人種目の修正で行って下さい。

| 種  | 目確認    |     | Þ IL      |   |               |      |      |        |           |
|----|--------|-----|-----------|---|---------------|------|------|--------|-----------|
| No | 性<br>別 | ナンバ |           | 前 | 種目            | 記録   | R    | 大会名    | 大会期日      |
| 25 | 男      | 6   | ўі<br>(З) |   | 2 0 0 m       | 2276 | -0.9 | 大阪総体   | 2018/8/12 |
| 26 | 男      | 17  | 치<br>(3)  | Ť | 高校・2 0 0<br>m | 2345 | 0.9  | 記録会    | 2018/6/2  |
| 27 | 男      | 19  | 洋<br>(3)  |   | 高校・2 0 0<br>m | 2349 | 1.8  |        |           |
| 28 | 男      | 32  | ?)        | 良 | 高校・2 0 0<br>m | 2370 | -1.7 | 第2回記録会 | 2018/7/16 |
| 29 | 男      | 35  | 洋<br>(3)  |   | 高校・2 0 0<br>m | 2274 | 0    | 通信大会   | 2017/7/2  |

・CSVデータが指定通り作成されていると左記の 画面が表示されます。

・次に種目確認ボタンをクリックして性別・種目・ 名前の確認を行います。

 一般材団法人 大阪陸上競技協会
 〒546-0034 大阪市東住吉区長居公園1-1
 ヤンマースタシアム長居内
 TEL 06-6697-8899 FAX 06-6697-8766 Osaka Association of All Atheletics ・ナンバーカードと名前・実施される種別・種目の 大会名: 第1 回大阪陸上競技記録会 このツールはCSVファイルの取込を行います。一度国 所属名: 大阪府立 取り込んだあとは個人 間違いなどがあると左記の画面が表示されますので 人種目の修正で行って下さい。 中止ボタンで中止して種目登録の画面に戻ります。 CSV取り込み注意 SVファイルに56件の間違いがあります種目の半角・全角などの確認して下さい。 : No 6 2 0 0 m 全ての項目の修正を行った後に再度CSVファイル の取り込みを行って下さい。 : No! : No 5 一高 · 2 Osaka Association of All Atheletics 一般財団法人 大阪陸上競技協会 〒546-0034 大阪市東住吉区長居公園1-1 ・全ての修正が完了すると「確認が完了しましたD <sup>#546-0034</sup> ス®####tengEmwarea. ヤンマースタジアム版版内 TEL 06 66697-8899 FAX 06 6697-8766 B書込を行って下さい。」 と表示されるのでDB書込ボタンをクリックする。 所属名: 大阪府立 取り込んだあとは個人種目の修正で行って下さい。 大会名: 第1回大阪陸上競技記録会 込を行います - 197 
 CSV取り込み注意
 DB書込

 認が完了しましたDB書込を行って下さい。
 No性別ナンバー 名前 種目 記録風 大会名大会期日 5 男 251 (3) 高校・200m 2219 -0.9 大阪総体 2018/8/12 ka Association of All Atholati 

| Usuku                     | Associa                      | LION OF AN                           | ALNeretic          | 3                   |                 |                                |                | 〒546-0034 大阪市東住吉L<br>ヤンマースタジア<br>TEL 06-6697-8899 FAX | 区長居公園1-1<br>ム長居内<br>06-6697-8766 |
|---------------------------|------------------------------|--------------------------------------|--------------------|---------------------|-----------------|--------------------------------|----------------|-------------------------------------------------------|----------------------------------|
| 大会名<br>総括<br>本大会に<br>個人申i | :第1回<br>申込(終了<br>はリレー<br>込一覧 | 大阪陸上剱<br>7) 個人種<br>種目はありま<br>新規登録は新規 | 技記録会<br>目申込<br>だん。 | (服部<br>リレー#<br>正・削除 | )<br>重日中<br>は選択 | 所属名:<br>込<br><sup>ポタンを選ん</sup> | 大阪府立北野<br>で下さい | 新規 戻る C                                               | SV呼达                             |
|                           | 112301                       | 168                                  | 糖日                 | F219                | 8               | 大会名                            | 大会期日           |                                                       |                                  |
| 選択                        | 男性                           | (3)                                  | 2 0 0 m            | 2219                | -0.9            | 大阪総体                           | 2018/08/12     |                                                       |                                  |

・CSVファイルの取り込みが終了して 個人申込一覧に追加される。

Copyright © Osaka Association of All Atheletics

7.総括申込
 作業開始ボタンをクリックして下さい。

| <del>(</del> ) | http://localhost:49447/Moshi_S: タマ 0 ◎ 一般財団法人大版独上親 ×       |                                                                                                 | <b>↑</b> ★ ♡ |
|----------------|------------------------------------------------------------|-------------------------------------------------------------------------------------------------|--------------|
| × Google       | ▼ 🛃 検索 ・                                                   | ₩ 詳細 >>                                                                                         | ログイン 設定・     |
| 1 · 1          | マ □ → ページ(P) マ セーフティ(S) マ ツール(0) マ ② マ                     |                                                                                                 | _            |
|                | Osaka Association of All Atheletics                        | 一般則可法人 大阪陸上鏡技協会<br>〒564-0034 大阪市東住吉区長居公園1-1<br>大阪市長居陸上鏡技場内<br>TEL 06-6697-8899 FAX 06-6697-8766 | ^            |
|                | 大会名:大阪陸上競技選手権大会 所属名:大阪府立美高等学校<br>総時申込 個人種目申込 明心電日申込 申込業務終了 |                                                                                                 |              |
|                | 申込確認表作業開始ボタンを用って作業開始してくたさい 作業開始                            |                                                                                                 |              |
|                |                                                            |                                                                                                 |              |
|                |                                                            |                                                                                                 |              |
|                |                                                            |                                                                                                 |              |
|                |                                                            |                                                                                                 |              |
|                |                                                            | Copyright © Osaka Association of All Atheletics                                                 | ~            |

- ・申込業務終了ボタンで 終了しないで下さい。
- ・必ず作業開始ボタンで 次に進んで下さい。

・総括申込の必要事項すべてを記入して下さい。
 申込内容の確認を必ずして下さい。

|                                                 | 2 M                | and the sum of                                                                                 | 32 22 |                                       |
|-------------------------------------------------|--------------------|------------------------------------------------------------------------------------------------|-------|---------------------------------------|
| · 🖾 🖷 • ページ(P) • セーフティ(5) • ツ                   | -JL(0) • 🚱 •       |                                                                                                |       |                                       |
| Osaka Association of All Athele                 | tics               | 一般財產法人 大阪陸上級技協会<br>17564-0034大阪市東住吉区長展公園1-<br>大阪市東居陸上級技場内<br>TEL 06-6697-8899 FAX 06-6697-8766 | ,     |                                       |
| 大会名:大阪陸上競技選手権大会<br>申込確認表                        | 所属名:大阪府立           | 等学校<br>夏季 終 7                                                                                  |       |                                       |
| A100011                                         | 中达確認               | ■仔ェックして終了すると申込売了となります)                                                                         |       | ・甲込者メールア                              |
| NIN-70.817                                      | 支払方法               | 4.ゆうちょ倒行 🗸                                                                                     |       | フル                                    |
| лят <u>512 арал</u>                             |                    | (支払力法を必ず預決をして下さい)                                                                              |       |                                       |
| 所限住所 大阪府 网络马马马马马马马马马马马马马马马马马马马马马马马马马马马马马马马马马马马马 | NiA24              | 273 Address Street Street                                                                      |       | 確認メールを送付                              |
| THREE 06-STATE                                  | 男子會加強的             | шĂ                                                                                             |       | · · · · · · · · · · · · · · · · · · · |
| 所與其名 如何有                                        | 女子参加延数             | A 80                                                                                           |       | 9                                     |
| 今回の中国について(日記用日本部業業務会                            | 訂正して下さい) 参加数合計     | 19人                                                                                            |       |                                       |
| 中込着名 .                                          | リレー数(男子)           | 37-4                                                                                           |       |                                       |
| 中込着力ナ 115                                       | リレー数位子)            | 35-4                                                                                           |       |                                       |
| 申込着〒 6                                          | リルー合計              | 6 <del>7</del> -4                                                                              |       |                                       |
| 中込着住所 1077.272.27.7                             |                    | ¥15,900                                                                                        |       |                                       |
| 中込着(禁節) 090                                     | 金額(リレー)            | ¥10,500                                                                                        |       |                                       |
| 中这省Mail                                         |                    | ¥26,400                                                                                        |       |                                       |
| 納入期日 2013/05/05                                 | (3)法派(000/00/0000) |                                                                                                |       |                                       |
| admites (1998)                                  | (近畿6時県以外の参加省)      |                                                                                                |       |                                       |
|                                                 |                    | Copyright © Osaka Association of All Athele                                                    | tics  |                                       |

- ・終了する場合は必ず登録ボタンをクリックして
   登録確認後に終了して下さい。
   ・申込確認のチェックを外して終了すると
- 申込完了になりません。
- ・チェックをつけて終了するとメールを送付します。
- ・数回に分けて入力する場合はチェックを外して終了し、
- ・最終時に確認チェックをして登録終了して下さい

・終了ボタンをクリックすると参加一覧の PDF が表示されます。 終了ボタンをクリックして申し込み作業を終了して下さい。

|                                                                                                    | ) • t2-77x(5) • 1                                                                                                    | y_8/0\ <b>+ 0</b> +             | • •                                                                                                    | Rest + 120 1240 22                                                         |                                                                            |          |
|----------------------------------------------------------------------------------------------------|----------------------------------------------------------------------------------------------------|---------------------------------|----------------------------------------------------------------------------------------------------|----------------------------------------------------------------------------|----------------------------------------------------------------------------|----------|
| Osaka Associa                                                                                                    | tion of All Athel                                                                                                    | etics                           |                                                                                                    | 一般和<br>〒564-0034<br>大I<br>TEL 05-66                                        | 国法人 大振陸上競技協会<br>大振市要住吉区美居公園1-<br>股市美居陸上競技場内<br>97-8890 FAX 06-6697-876     | - 1<br>5 |
| 大会名:大阪樹<br>申込確認表 Pi<br>清醒時時<br>明時27月5<br>清醒年<br>清醒後所<br>清醒後所<br>清醒後名<br>今回の申込について<br>申込者名<br>中込者有5<br>申込者代所<br>申込者代所<br>申込者代所<br>申込者代所 | 上版技巧于相大4<br>2004年(人の中3455)<br>2005年(人の中3455)<br>2005年(人の中34555)<br>2005年(人の中34555)<br>2005年(人の中345555)<br>2005年(人の中3455555)<br>2005年(人の中34555555)<br>2005年(人の中34555555555555555555555555555555555555 | 会 所属名:大村<br>村村ました。<br>で計正して下さい。 | <ul> <li>反応立</li> <li>申込価定</li> <li>支払方法</li> <li>新込名楽</li> <li>男子参加経致</li> <li>参加総合計</li> <li>小一数(男子)</li> <li>小一数(男子)</li> <li>小一数(男子)</li> <li>小一数(男子)</li> <li>小一数(二)</li> <li>会社(個人)</li> <li>金融(個人)</li> <li>金融(個人)</li> <li>金融(個人)</li> <li>金融(個人)</li> <li>金融(個人)</li> <li>金融(個人)</li> </ul> | 学校<br>建<br>ア<br>ダイシックン(将7寸<br>4/955版1 ~<br>(女し方法をかず回り<br>11人<br>13人<br>19人 | ると申込業7となります)<br>冬して下さい)<br>チーム<br>チーム<br>リーム<br>15,900<br>10,500<br>26,400 |          |
| 1200054FIMB                                                                                                    |                                                                                                    | OC ACC AND US                   | HO1-35 (BP#)                                                                                                    | Conversion D. C.                                                           | unio Association of All Athe                                               | lation   |

・総括申込の確認表で最終確認をして下さい。

|           | ↓ 1 /1      | 1   1k 🖑        | 🥰 I 💿 💿 🔤                | ್ -   👜 ೨೯೫೭ | レーション・ 🥖 🏿名・  |            | 投票                  |
|-----------|-------------|-----------------|--------------------------|--------------|---------------|------------|---------------------|
|           |             |                 |                          |              |               | 2014/03    | v29 19:07:55        |
| 大阪        | 壺上競打        | 支選手権大           | 会                        | 大会期E         | 3 2012/06/29  | 支衫         | い方法                 |
| 所属DB      | 1           | 所属              | 8                        | 代表者名         | 電話番号          | 邦          | <b>拧銀行</b>          |
| 275       |             | 大阪府             | 等学校                      |              |               | 支払         | い期日                 |
| 申记        | 者名          | 郵便番号            | All addies to the second | 主所<br>L      | 電話番号          | 2013       | /05/05<br>00:00     |
|           | the states  | Alta M          | 会が料 参加料                  | 参加料          | 多加料合計         | 認知語        | E送付期日               |
| 10        | 8           | 2               | 3 ¥15, 90                | 00 ¥10, 500  | ¥26, 400      |            |                     |
| 性别        | 種別          | 記録<br>大全文       | 期 日                      | 氏名1<br>氏名4   | 氏名 2<br>任名 5。 | 氏名3<br>氏名6 | 参加費                 |
| -95<br>-4 | 一般<br>×100m | 43.25<br>大阪高校総体 | 2012/08                  | AND THE      |               |            | Y3,000<br>他府県参<br>加 |
| 女         | 一般<br>×100m | 49,88<br>大阪高校総体 | 2012/08                  | - 2 m        |               |            | ¥1,500              |

- ・陸協から送付される完了メールにこの PDF 添付されてきます。
- ・PDFの内容を確認して下さい。
  - ・リレー・個人種目それぞれの金額
  - ·他府県登録者

以上で手続完了します・